## DRAFT

Details for Video Telehealth with Dr Nicholas Cox

1) **Install** the Zoom app on your device, when installing make sure to **allow** Zoom to access your camera & microphone

2) Open the zoom app and select **"JOIN A MEETING"** at least **10 min** prior to your appt time – please call our rooms if you are having trouble.

Join using link: https://zoom.us/j/2294212155

or

Join by entering the Meeting ID: 229 421 2155

3) When prompted select "Join with Video". You will be shown a preview of yourself, press "join meeting" or "allow".

4) You will be placed in the waiting room and the screen should say "the host will be with you shortly"

Please **stay in the waiting room** and Dr Cox will join you once he has finished with the previous patient.

5) When Dr Cox arrives make sure to click the "join with computer audio" button that pops up.

Kind Regards,

Tamara Shuvalova

PA to: Associate Professor Nicholas Cox Consultant and Interventional Cardiologist

All correspondence to: SUITE 6.2 EPWORTH RICHMOND 3121 (PH) 9421 2155 (FAX) 9421 2266 Email: <u>coxheart@bigpond.com</u>